## Maruzen eBook Library の利用について(学内限定サービス)

学術書籍に特化した和書の電子ブックです。

学内限定(学外のパソコンからは接続できません)のサービスで利用できるのは本学の学生・ 教職員です。

≪閲覧方法≫

・医療短期大学図書館 HP トップページ>電子ブック(川崎医療短期大学内限定)「Maruzen eBook Library(購読契約タイトルー覧)」をクリックし ご希望の書名を選んでアクセスしてください。

・OPAC での検索も可能です。

キーワード等で検索した際 所蔵があれば「電子ブック」の項目に表示されます。(図書とは別項 目です) 「本文へのアクセス」 または 「電子資料を表示」からアクセスしてください。

Maruzen eBook Library 医療短期大学購読契約タイトルー覧からも利用できます。
ご希望の書名を選んでアクセスしてください。
<a href="https://elib.maruzen.co.jp/elib/html/BookList/">https://elib.maruzen.co.jp/elib/html/BookList/</a>

≪注意≫

・同時アクセス数は「1」です。閲覧後は 画面右上の「閲覧終了」を必ずクリックしてください。本文 閲覧終了時に「閲覧終了」ボタンをクリックすると、次の利用者が本文閲覧できる状態になります。 なお、「閲覧終了」ボタンをクリックしない場合は、本文閲覧最後の操作(ページ移動など)をしてか ら 10 分間、次の利用者は閲覧ができません。

また、本文閲覧画面での最後の動作から 10 分間は、その画面で閲覧権限を維持していますので、 画面を閉じてしまうと同じパソコンでも「閲覧待ち」になります。

・ページごとに PDF ファイルをダウンロードして印刷することもできます。一人 1 タイトルあたり、 「印刷/保存」画面上に表示されているページ数の上限まで可能です。ダウンロード実行時にはメ ールアドレス認証が必要ですので、所属機関のドメインメールアドレスを入力し、受信した認証コ ードでダウンロードしてください。印刷・保存は著作権法に則った個人利用の範囲内に限られます。 ※医療短期大学のドメイン:@kwjc.jp, @jc.kawasaki-m.ac.jp, @med.kawasaki-m.ac.jp

@mw.kawasaki-m.ac.jp, @hp.kawasaki-m.ac.jp

利用規約に違反する利用があった場合、利用の停止や契約の解除となる場合もありますのでご 注意ください。

<違反行為 : 一部抜粋 >

・ダウンロードしたファイルを、ダウンロードした本人自身の調査・研究目的以外で利用すること。

・ダウンロードしたファイルを、研究室内・企業内・ゼミ内・グループ内等で共有したり、 第三者に 譲渡・流通・再配布すること。

・複数人数による共同で、1 タイトルのページ上限を超えてダウンロードすること。

≪リモートアクセス≫

アカウント作成を行うことでご自宅からも閲覧が可能です。

ただし こちらは医療短期大学のドメインアドレスを持たれている方が医療短期大学の IP アドレス のパソコンからアカウント作成をされた場合のみ可能となるサービスです。

(アカウント作成方法)

①医療短期大学内から Maruzen eBook Library のトップページにアクセスして画面右上の「アカ ウント」ボタンをクリックします。 <u>https://elib.maruzen.co.jp/elib/html/Top/</u>

②認証 ID、お名前を入力します。

\* 認証 ID は@kwjc.jp, @jc.kawasaki-m.ac.jp, @med.kawasaki-m.ac.jp, @mw.kawasaki-m.ac.jp, @hp.kawasaki-m.ac.jp のメールアドレスを入力してください。

③確認画面が開きます。「登録」ボタンをクリックします。

④登録したメールアドレス宛てに確認メールが届きます。確認メールが届いてから 20 分以内に、 メール本文に記載された URL にアクセスしてください。

⑤認証パスワードを入力して「登録」ボタンをクリックします。

※有効期限は、登録日から 90 日間です。登録内容の変更方法などは、アカウント作成ページ 内に掲載しています。

(医療短期大学外からのアクセス方法))

①医療短期大学外から Maruzen eBook Library のトップページにアクセスします。

②登録した認証 ID と認証パスワードを入力して「認証する」ボタンをクリックします。

③Maruzen eBook Library ページにアクセスします。

その他 詳しくは こちら「ご利用案内」をご覧ください。 https://elib.maruzen.co.jp/app/eguide/information.html

ご不明な点は 図書館までお尋ねください。